# 【パソコンまたはスマートフォンの申請画面】

\_

#### 1. 上下いずれかの『本人認証へ進む』を選択します。

| <b>ご</b> 入力フォーム                                                                              |                                                                                          |                                                                                     |                                          |
|----------------------------------------------------------------------------------------------|------------------------------------------------------------------------------------------|-------------------------------------------------------------------------------------|------------------------------------------|
| このフォームでは回答の際に公约個人達証により本人確認を<br>以下の準備ができていることをご確認の上、お手元にマイナ                                   | 行います。<br>・ンパーカードを用意し、公的個人認証へお進みください。                                                     |                                                                                     |                                          |
|                                                                                              | *人間                                                                                      | 総へ進む                                                                                |                                          |
| 公約個人還証について                                                                                   |                                                                                          |                                                                                     |                                          |
| マイナンバーカードによる公約個人認道をデジタル身分道<br>以下の手順でお手持ちのスマードフォンにxIDアプリをイン<br>すでに利用を開始している方は(STEP3)(STEP4)を、 | アブリ「xiD(クロスID)アブリ」により実用します。<br>シストールし、公告編人認証に進んでください。<br>未利用の方は、【STEP1】~【STEP4】を行ってください。 |                                                                                     |                                          |
|                                                                                              | xID77U@                                                                                  | のダヴンロード                                                                             |                                          |
|                                                                                              | C App Store                                                                              | Soogle Play<br>τ≢ελαιέο                                                             |                                          |
|                                                                                              |                                                                                          |                                                                                     |                                          |
| STEP                                                                                         | STEP                                                                                     | STEP                                                                                | STEP                                     |
| xIDアプリをインストール                                                                                | マイナンバーカードで<br>本人確認                                                                       | 本フォームに<br>xIDアプリでログイン                                                               | マイナンバーカードで<br>都度の公的個人認証                  |
|                                                                                              |                                                                                          |                                                                                     |                                          |
| お手持ちのスマートフォンにxIDアブリをイン<br>ストールしてくだきい。                                                        | 認見用の4桁以上、用子等名用の5桁以上のPIN<br>そご自身で設定します。スマートフォンで署名<br>用バスワードを入力して、マイナンバーカード<br>もかざす。       | 初回の追定非字後、400プリを使ってよフォ<br>ームへの回答が可能です。初回設定したPIMの<br>人力をCDダイン時に実施しスタート、(牛体は<br>最も利用可) | スマートフォンで著名用バスワードを入力し<br>て、マイナンバーカードをかざす。 |
|                                                                                              | */8                                                                                      | WARD .                                                                              |                                          |

2. xID アプリをインストールした時に設定したメールアドレスを入力し、『次へ進む』を選択します。

| xIDアプリで認証                                |
|------------------------------------------|
| Dで使用中のメールアドレスを入力してください。<br>- メーカアドレス<br> |
| colb                                     |
|                                          |
|                                          |
|                                          |
|                                          |
|                                          |
| 次に第G                                     |

3. xID アプリに確認コードのリクエストが送られるため、スマートフォンで xID アプリを開きます。

| 確認コード                                                 |    |
|-------------------------------------------------------|----|
| N 1000000 : 20 21 165 20                              |    |
| xIDアプリに届いている通知を確認、もじくはxIDアプリを聞いて「リクエストを確認する」を押してください。 | 12 |
|                                                       |    |
|                                                       |    |
|                                                       |    |
|                                                       |    |
| ••                                                    |    |
|                                                       |    |
|                                                       |    |
|                                                       |    |
|                                                       |    |
|                                                       |    |
| キャンセル                                                 |    |

# 【スマートフォンのアプリ画面】

4. xID アプリを立ち上げてリクエストを確認するを選択します。

| SIMなし 🗢 | 13:00      | @ 71% <mark>—</mark> ) |
|---------|------------|------------------------|
|         | ×ID        |                        |
|         | リクエストを確認する |                        |

### 【パソコンまたはスマートフォンの申請画面】

5. xID アプリでリクエストを確認するが選択されると、申請画面が切り替わり、認証コードが表示され ます。

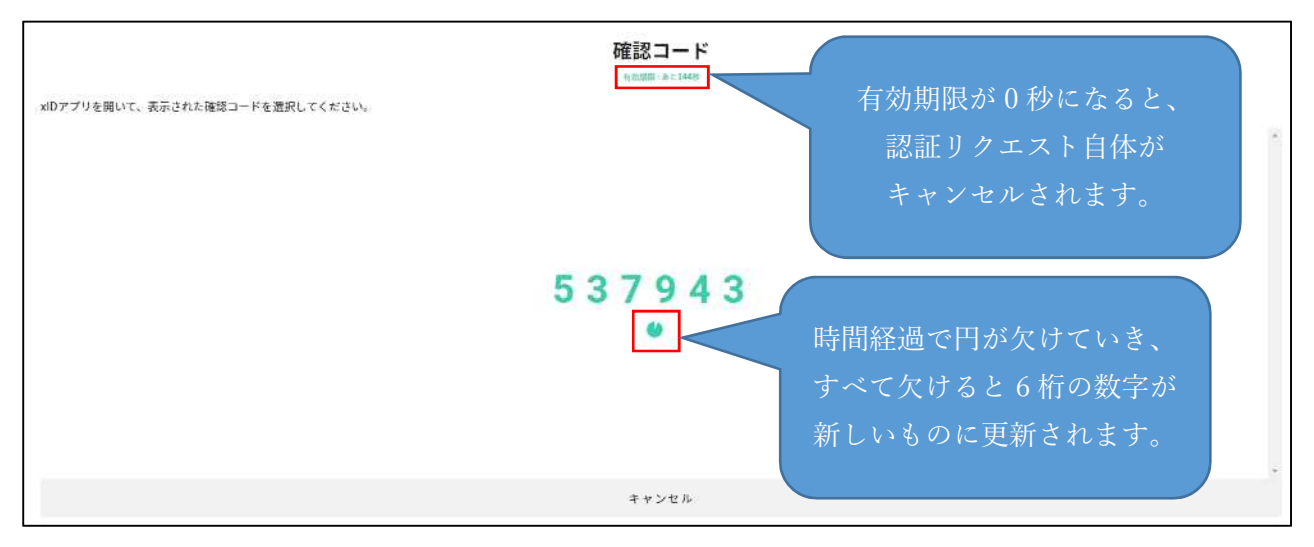

#### 【スマートフォンのアプリ画面】

6. 申請画面に表示されている6桁の数字と同じ数字を選択します。

(マニュアルでは申請画面の数字とアプリに表示される数字が一致しませんが、実際は一致します。)

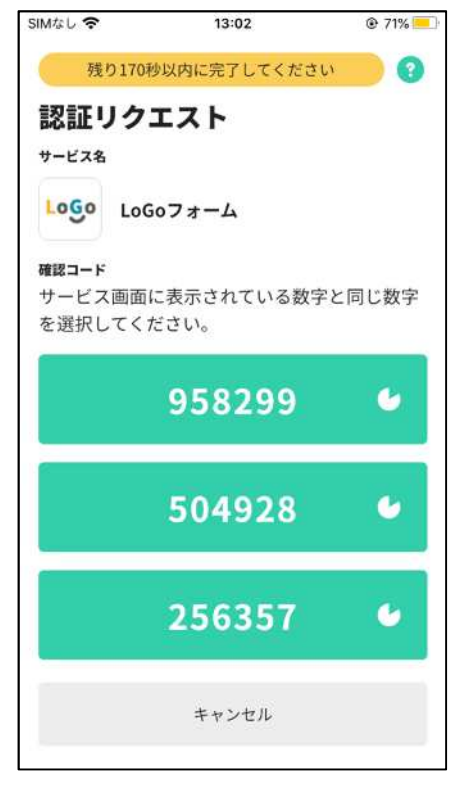

7. xID アプリをインストールした際に設定した PIN1 の入力または生体認証を実施します。生体認証に 対応しているかはスマートフォンの機種により異なります。(画像は生体認証のものになっています。)

| SIMなし 🗢                 | 13:06                                   | € 69%           |
|-------------------------|-----------------------------------------|-----------------|
| 残り                      | 171秒以内に完了してください                         | 0               |
| PIN10                   | ን入力                                     |                 |
| 認証を完了<br>生体認証を<br>てください | するために、PIN1を入力して、<br>有効にしている場合は、生体話<br>。 | ください。<br>8証を実施し |
|                         | ۲                                       |                 |
|                         | "xID"でTouch IDを使用<br>生体認証の実施            |                 |
|                         | キャンセル                                   |                 |
|                         | 51                                      |                 |
|                         |                                         |                 |
|                         |                                         |                 |
|                         |                                         |                 |
|                         |                                         |                 |
|                         |                                         |                 |

8. PIN1の入力または生体認証正常に終了すると、xIDアプリの画面に正しく認証されましたと表示さ れます。

| SIMなし 🗢                      | 13:02                      | @ 71% 📒           |
|------------------------------|----------------------------|-------------------|
| 正しく認                         | 証されました                     | (                 |
| xIDアプリを閉じ<br>さい。<br>2秒後に自動で7 | こて元のサイトやサーヒ<br>マプリのホーム画面に身 | ごスに戻ってくだ<br>良ります。 |
|                              |                            |                   |
|                              |                            |                   |
|                              |                            |                   |
|                              | $(\checkmark)$             |                   |
|                              |                            |                   |
|                              |                            |                   |
|                              |                            |                   |
|                              |                            |                   |
|                              | 戻る                         |                   |
|                              |                            |                   |

# 【パソコンまたはスマートフォンの申請画面】

9. xID アプリによる認証が正常に行われると、申請フォームが表示され、手続が行えるようになりま す。

| MARMONY                  |                                                                                                    |                    |       |  |  |
|--------------------------|----------------------------------------------------------------------------------------------------|--------------------|-------|--|--|
| ■ 入力フォーム                 | 18 x 57 x - 4                                                                                                    |                    |       |  |  |
| 144.0                    | <b>O</b> A14                                                                                                    | 0 **               | 0 = 7 |  |  |
| FROTA-ALCADEDHULKT.      |                                                                                                    |                    |       |  |  |
| 車サービスにあたっては、登録日          | 2電子申請サービスの利用規約とプライバシーポリシーをお訊(                                                                                                    | やください。             |       |  |  |
| HAND                     |                                                                                                    |                    |       |  |  |
| 73-(75-#05-              |                                                                                                    |                    |       |  |  |
| NU-120011, (NU-14):45-49 | and father the clears for a connectation.                                                                                                    |                    |       |  |  |
| Q wars Q wailut          |                                                                                                    |                    |       |  |  |
|                          | American                                                                                                    | R & DOLLAR - WARTS |       |  |  |
|                          | Statute Contraction of the Contraction of the Contr |                    |       |  |  |

※認証を行う手続は、マイナンバーカードから券面情報(氏名・住所・生年月日・性別)が、xID アプリからメールアドレスが転記されるため、申請者は入力の手間を省くことができます。

また、メールアドレス以外の券面情報から転記された基本4情報はなりすまし防止のため、変更 することはできません。

| 🛃 አታጋォーム          |                             |             |             |
|-------------------|-----------------------------|-------------|-------------|
| ♦ ٨. ١            |                             | (3) 補助      | <b>0</b> #7 |
| 入力内容確認            |                             |             |             |
| 本サービスにあたっては、葛飾区電子 | 子申請サービスの利用規約とプライバシーボリシーをお読み | ください。       |             |
| 回惑する              |                             |             |             |
| Q1. 申請日           |                             |             |             |
| 2022年03月23日       |                             |             |             |
| E.S.              |                             |             |             |
| 氏名フリカナ            |                             |             |             |
| 在师                |                             |             |             |
| 电话曲号              |                             |             |             |
| メールアドレス           |                             |             |             |
| 性別                |                             |             |             |
| 生生月日              |                             |             |             |
|                   | ← 単初に使る ← 1つ用               | の清雨に戻る → 減病 |             |

10. 手続の入力が完了し、送信を選択すると公的個人認証を求める画面が表示されます。

| 電子署名                                                                             |
|----------------------------------------------------------------------------------|
| このフォームでは回答を投稿する際、公的個人認証をおこなっていただく必要がありま<br>す。<br>お手持ちのXIDアプリを開いて公的個人認証を行なってください。 |
| ❸ キャンセル                                                                          |

### 【スマートフォンのアプリ画面】

11. xID アプリを起動してリクエストを確認すると公的個人認証を求める画面が表示されるので、『公 的個人認証する』を選択してください。

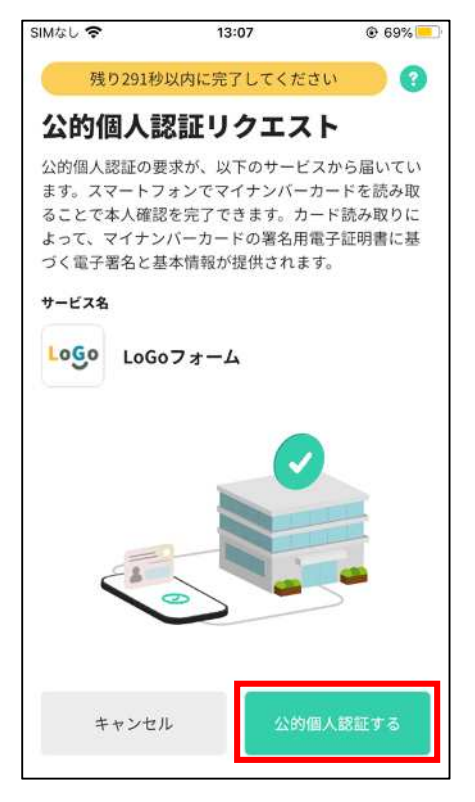

12. 『カードを読み取る』を選択します。

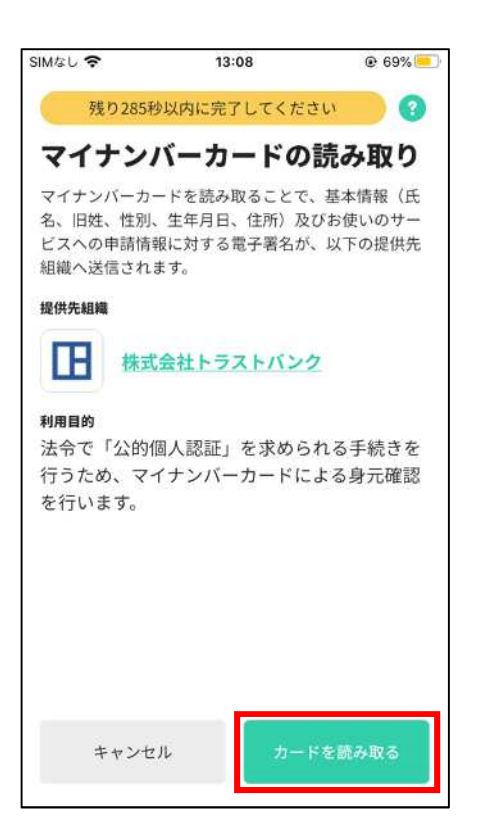

#### 13. マイナンバーカードの発行時に設定した署名用電子証明書のパスワードを入力します。

(xID アプリで設定した PIN1 や PIN2 ではないことに注意してください。)

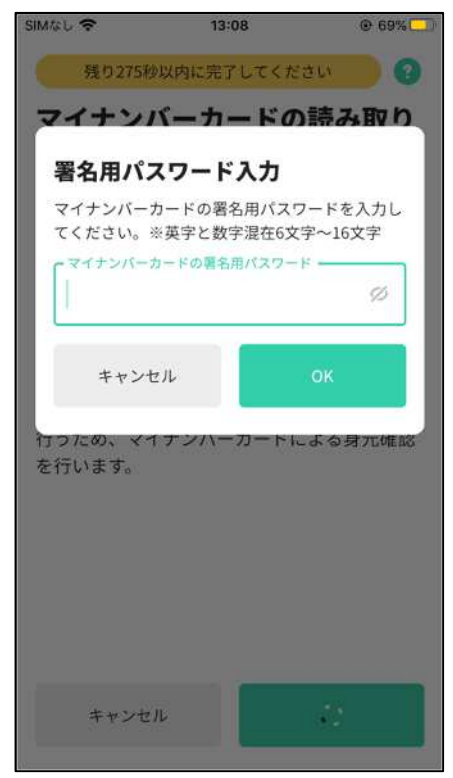

14. スマートフォンにマイナンバーカードを当てて読み取りを行ってください。読み取り位置はスマー トフォンの機種により異なります。

(スマートフォンのNFC機能がONになっていないと読み取りが行えない点に注意してください。)

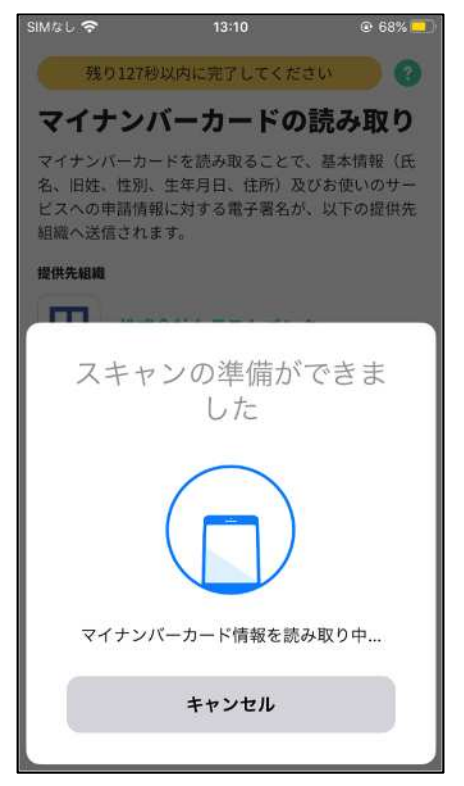

15. 読み取りが成功すると、画面に『マイナンバーカード情報の読み取りが成功しました』と表示されます。

| <i>&gt;</i> 0       |       |
|---------------------|-------|
| SIMGL 🗢 13:11 @ (   | 67% 🛄 |
| 発り94秒以内に完了してください    | 0     |
| 基本情報の確認             |       |
| 168<br>1991<br>-    |       |
| 11                  |       |
|                     |       |
|                     |       |
|                     |       |
|                     |       |
| マイナンバーカード情報の読み取りに成功 | ħ     |
| 00000               |       |
|                     |       |
|                     |       |

16. マイナンバーカードの署名用電子証明書に記録されている基本情報が表示されるので、内容に誤り がないか確認し、『設定する』を選択します。

| SIMG L 🗢 | 13:10      | 02.67% |
|----------|------------|--------|
| 残り119秒以  | 内に完了してください | × 🔹 🕄  |
| 基本情報の    | 確認         |        |
| 氏名       |            |        |
|          |            |        |
| 旧姓       |            |        |
| (#)      |            |        |
| 性別       |            |        |
|          |            |        |
| 生年月日     |            |        |
|          |            |        |
| 住所       |            |        |
|          |            |        |
|          |            |        |
| これらの基本情報 | と、お使いのサービン | スに入力し  |
| た申請情報への電 | 子署名を送信します。 | なお、基本  |
| 情報は提供先の組 | 織のみが内容を確認す | することが  |
| できるように、暗 | 号化して送信されます | 5°0    |
| 再読み取り    | 設定         | Eする    |
|          |            |        |

17. 本人同意が表示されるため、『同意する』を選択します。

| SIMGE 🗢                                                       | 13:11                                                           | @ 67%                                               |
|---------------------------------------------------------------|-----------------------------------------------------------------|-----------------------------------------------------|
| H-08189                                                       | 以内に完了してくだ                                                       | συ 🕜                                                |
| 基本情報の                                                         | の確認                                                             |                                                     |
| 氏名                                                            |                                                                 |                                                     |
| 1811                                                          |                                                                 |                                                     |
| 本人確認に                                                         | こ関する同意                                                          |                                                     |
| 以前、当該サー<br>魚をチェックし<br>含んでいます。<br>魚や生存確認す<br>認を行います。<br>でください。 | -ビスを通じて行っ<br>します。実施したか?<br>また、氏名・住所?<br>を目的として継続的:<br>よろしければ同意? | た本人確認の有<br>どうかの確認を<br>などの変更の有<br>な本人情報の確<br>を行い次に進ん |
| 同意しな                                                          | eu (                                                            | 用用する                                                |
| これらの基本語<br>た申請情報への<br>情報は提供先の<br>できるように、                      | i載と、お使いのり<br>)電子署名を送信しま<br>)組織のみが内容を計<br>暗号化して送信され              | しんに入りし<br>Eす。なお、基本<br>変現することが<br>1ます。               |
| 再読み取                                                          | •                                                               | RET 5                                               |

18. 正しく公的個人認証されましたと表示されたら完了です。

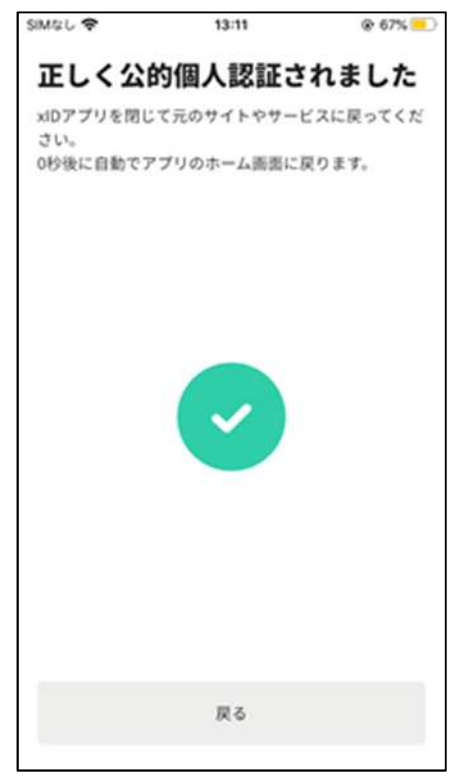